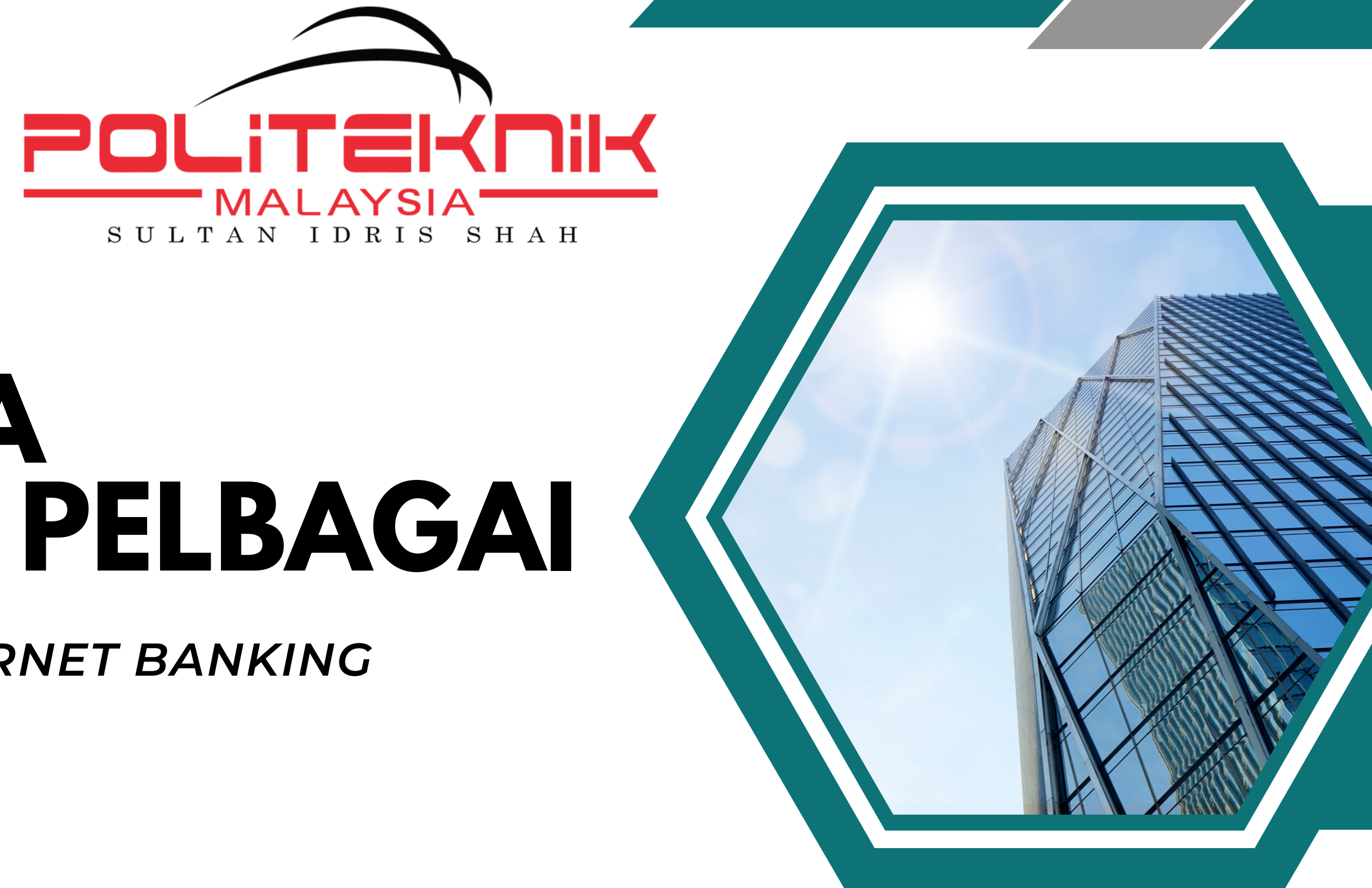

# TATACARA **BAYARAN PELBAGAI**

### MENGGUNAKAN INTERNET BANKING **BANK ISLAM**

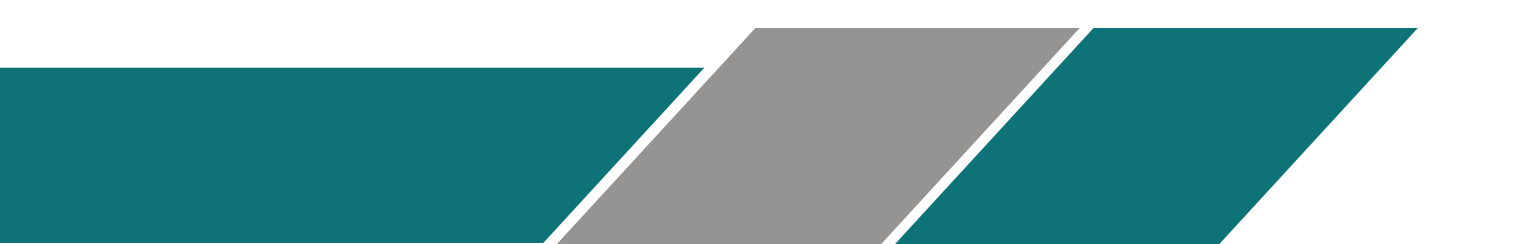

### **JABATAN HAL EHWAL PELAJAR POLITEKNIK SULTAN IDRIS SHAH**

# **MAKLUMAT PENTING**

- Bayaran Pelbagai secara atas talian hanya boleh menggunakan BIMB Internet Banking sahaja.
- Bayaran Pelbagai tidak boleh menggunakan perbankan internet selain dari BIMB Internet **Banking**.

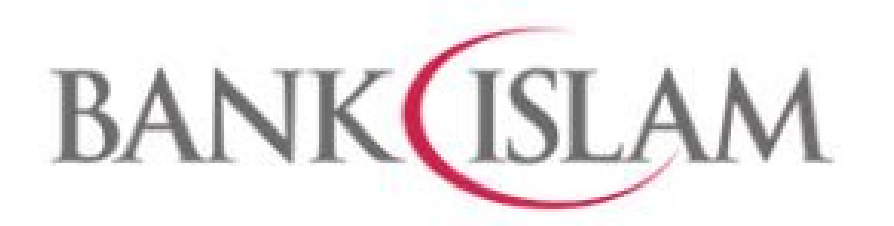

Sila login ke dalam akaun BIMB anda dan klik **Bill Presentment**  Home My Accounts - DuitNow - Funds Transfer -Settings -

Welcome ENCIK MOHAMMAD BIN MUDA You had last logged in on 26-Jul-2023 09:34:39 MYT

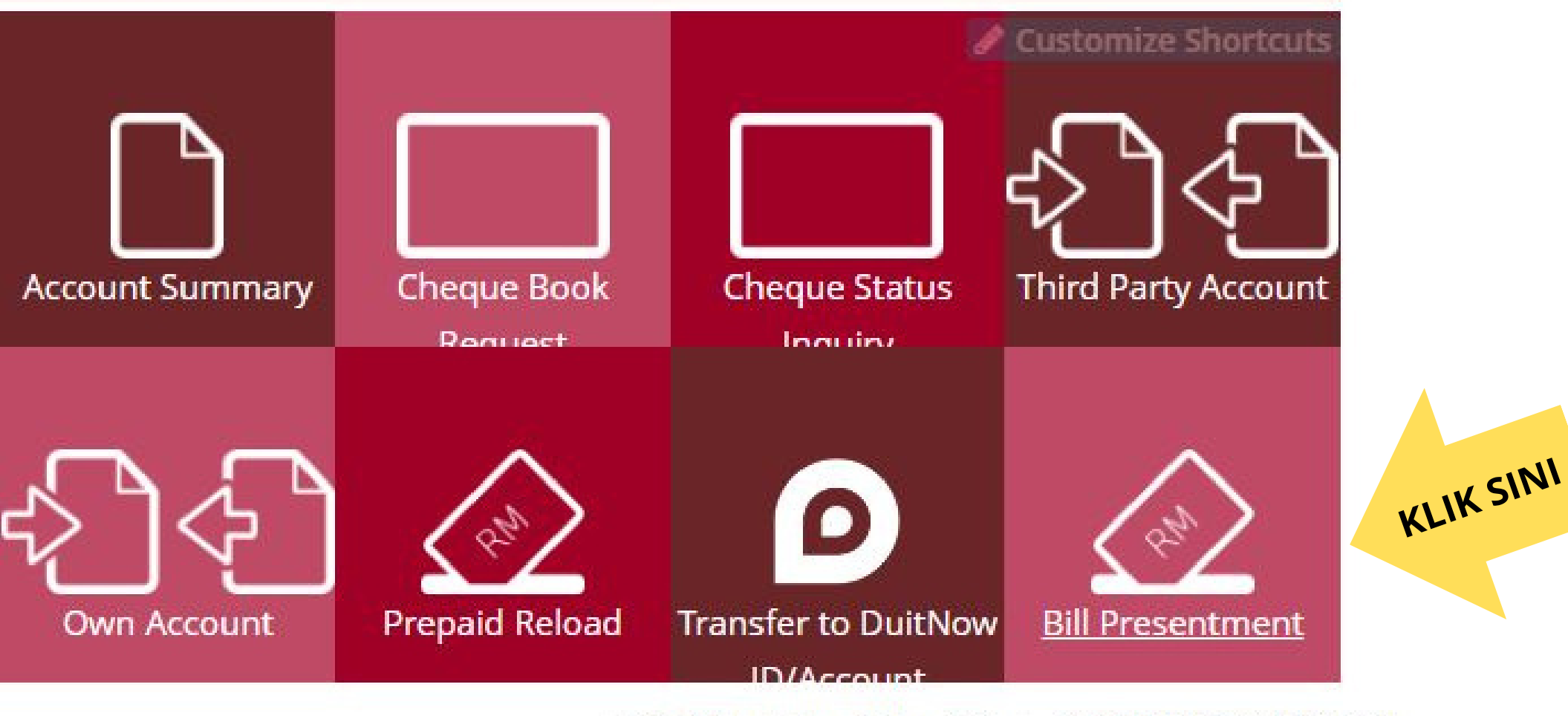

© 2023 Bank Islam Malaysia Berhad [(198301002944(98127X)].

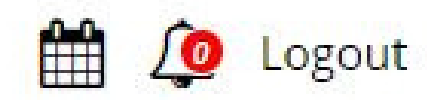

#### My Accounts - DuitNow - Funds Transfer - Payments / Services - Term Deposit & Investment -

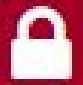

### **Quick Funds Transfer**

- Pilih ID/IC Type dan klik New IC Number.
- Masukkan nombor ID/IC pelajar.

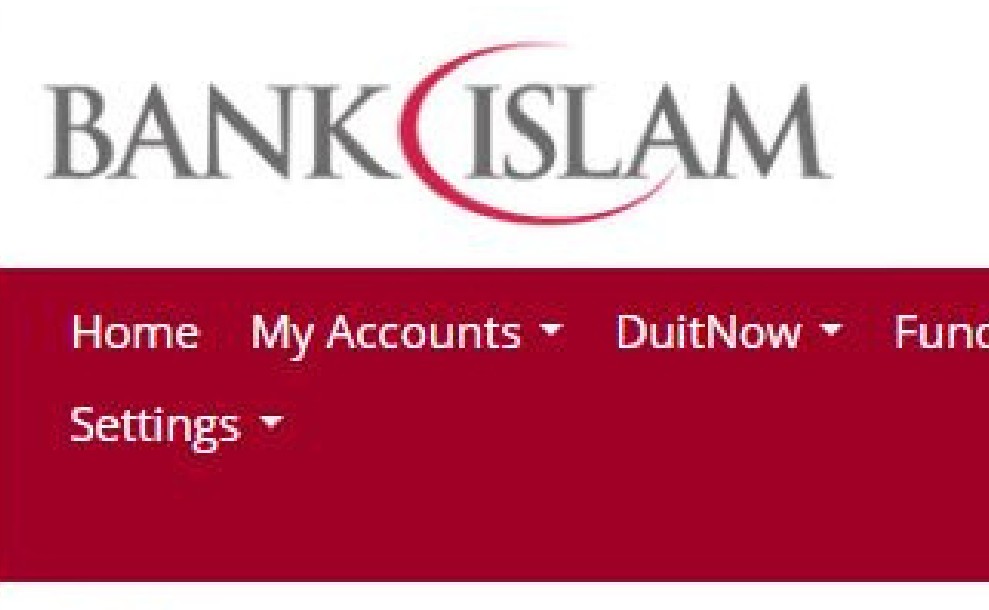

| Bill | Prese | entment |  |
|------|-------|---------|--|
|------|-------|---------|--|

|                                                 | as at 2                     | 6-Jul-2023 09:5    |
|-------------------------------------------------|-----------------------------|--------------------|
| ID / IC Type                                    | Please select               | •                  |
| ID / IC                                         |                             |                    |
|                                                 |                             |                    |
| Note:                                           |                             |                    |
| To view our <mark>Bill Presentment Bille</mark> | rs, <mark>click here</mark> |                    |
|                                                 | © 2023 Bank Islam Malay     | sia Berhad [(1983) |

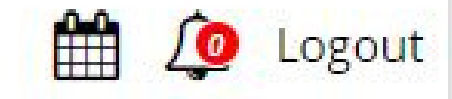

A

#### Home My Accounts DuitNow Funds Transfer Payments / Services Term Deposit & Investment

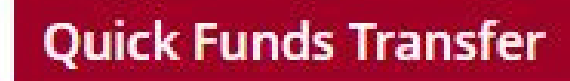

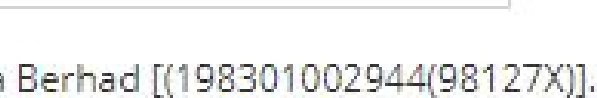

KLIK SINI

Submit

• Klik "Submit"

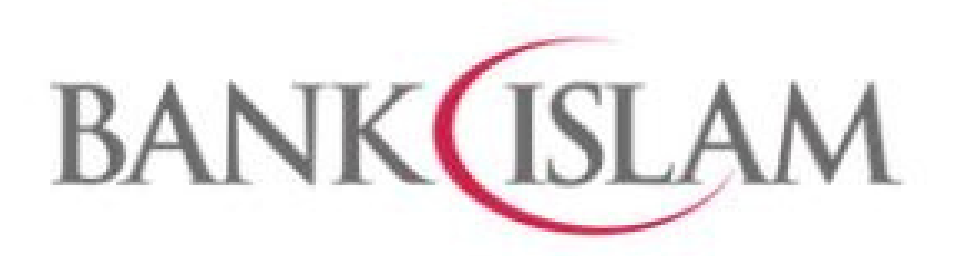

| Home My Accounts - DuitNo           | w 👻 Funds '                |
|-------------------------------------|----------------------------|
| Settings 👻                          |                            |
|                                     |                            |
| Bill Presentment                    |                            |
|                                     | -                          |
| ID / IC Type                        | New IC Num                 |
| ID / IC                             | 860821296                  |
|                                     |                            |
|                                     |                            |
| Note:                               |                            |
| To view our Bill Presentment Biller | s, <mark>click here</mark> |
|                                     | © 2023 Bank                |

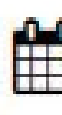

### Transfer 🝷 Payments / Services 🝷 Term Deposit & Investme

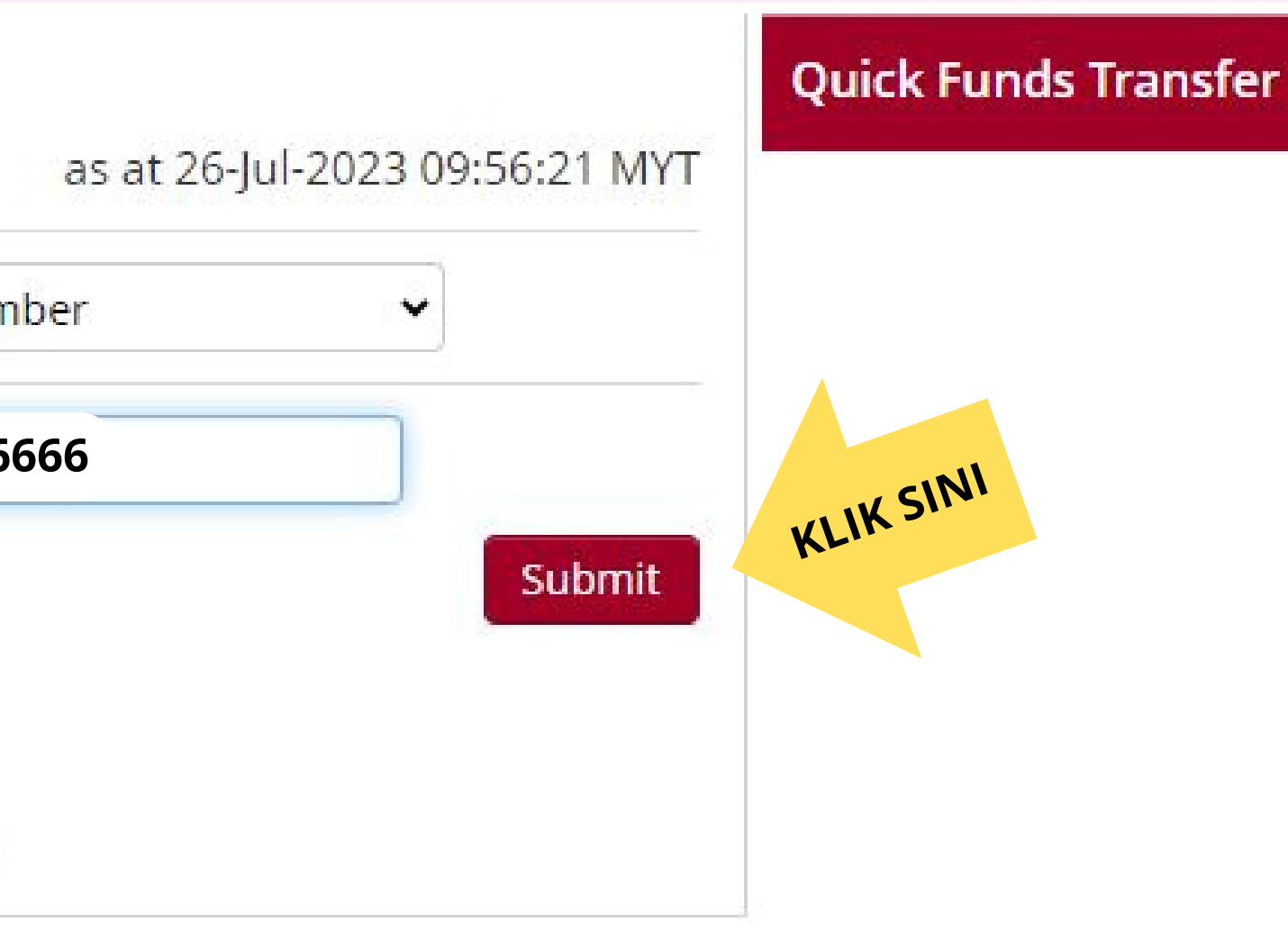

Islam Malaysia Berhad [(198301002944(98127X)].

- Pilih Politeknik Sabak Bernam-PSIS.
- Klik "Pay".

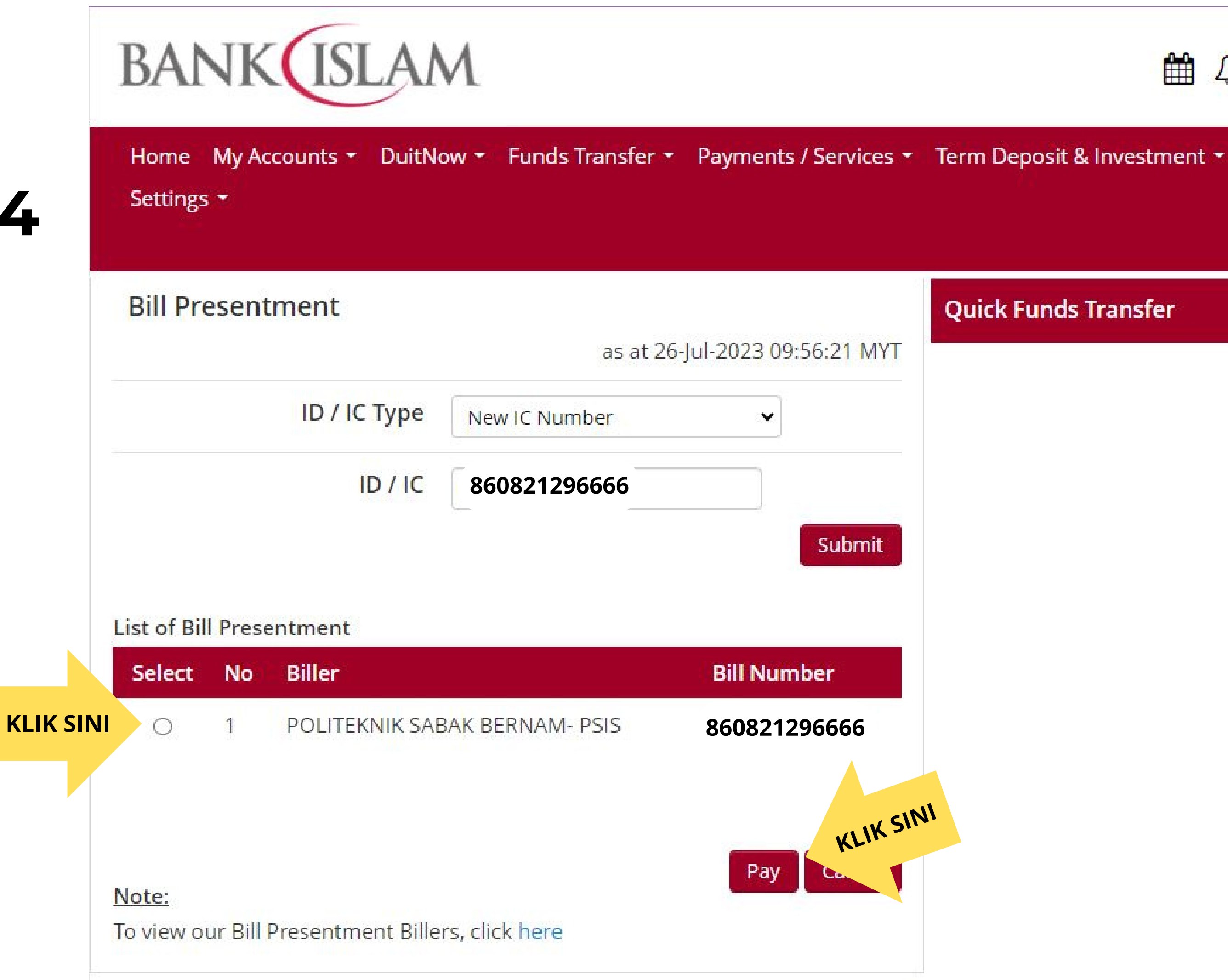

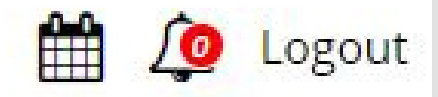

#### **Quick Funds Transfer**

- Pastikan nombor
   IC dan nama calon
   adalah betul.
- Klik "Pay".

| BANKISLAM                           |                                            |  |  |  |
|-------------------------------------|--------------------------------------------|--|--|--|
| Home My Accounts • Do<br>Settings • | uitNow 👻 Funds Transfer 🝷                  |  |  |  |
| Bill Presentment (Ste               | <b>o 1 of 3)</b><br>as at 26-J             |  |  |  |
| From Accou                          | nt Please select<br>Q View Account Details |  |  |  |
| Bill                                | er POSB                                    |  |  |  |
| Bill Numb                           | er 860821296666                            |  |  |  |
| Student Nan                         | ne MOHAMMAD BIN MU                         |  |  |  |
| Student Numb                        | er                                         |  |  |  |
| Amou                                | nt MYR 290.00                              |  |  |  |
| Charge Amou                         | nt MYR 0.50<br>KLIK SIN                    |  |  |  |
|                                     |                                            |  |  |  |

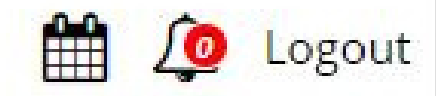

#### Payments / Services Term Deposit & Investment

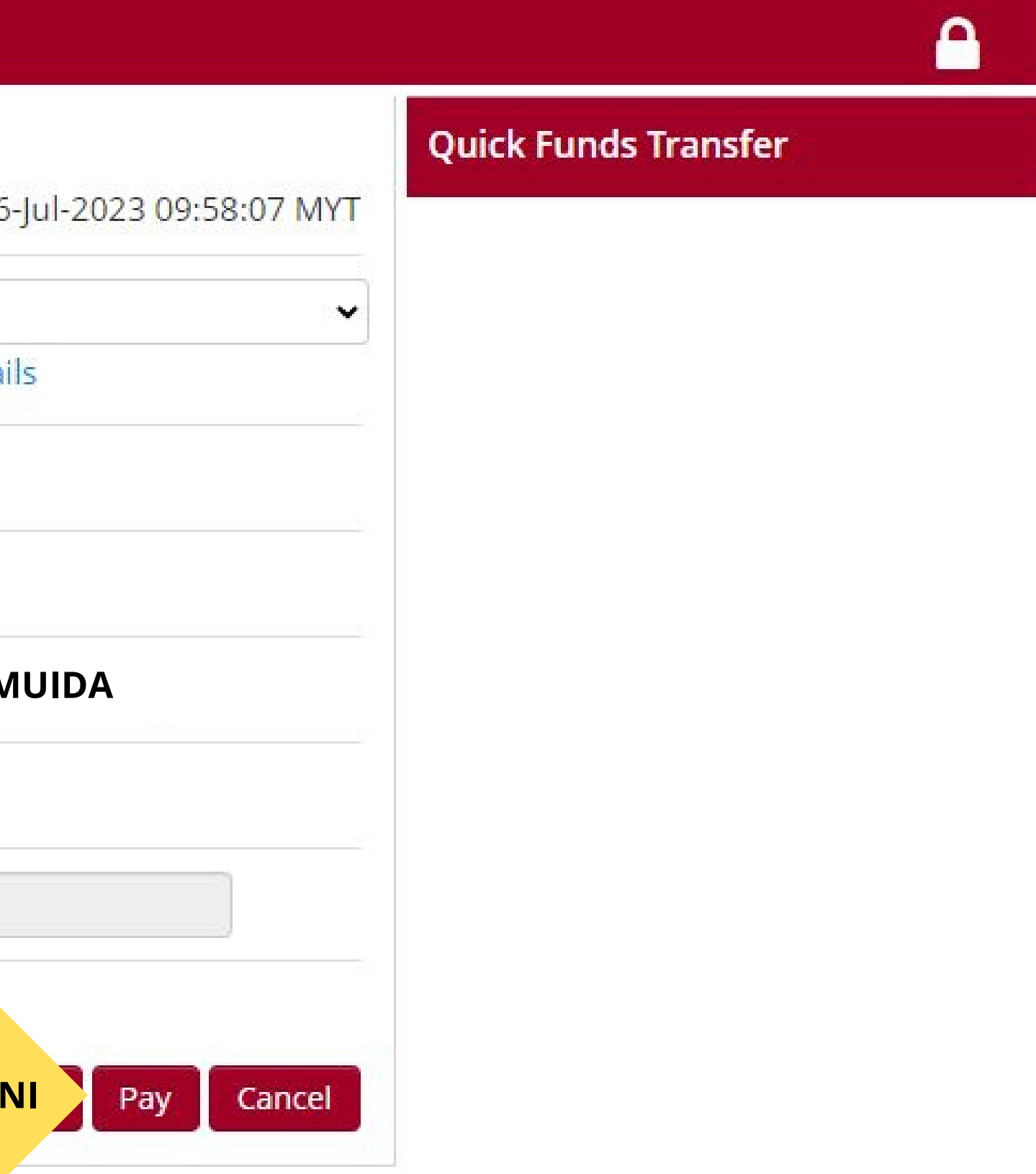

© 2023 Bank Islam Malaysia Berhad [(198301002944(98127X)].

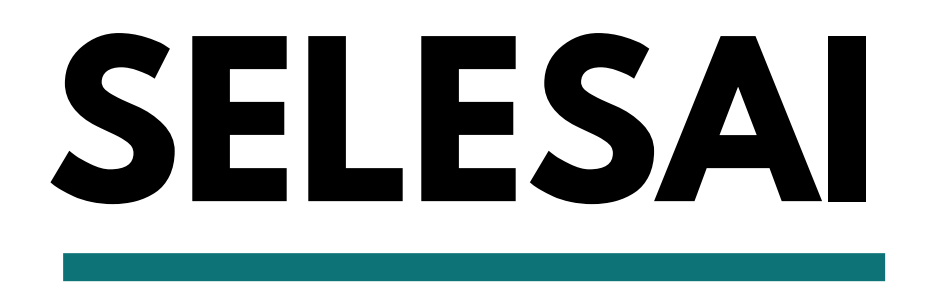

### Sila cetak dan simpan resit bayaran anda.

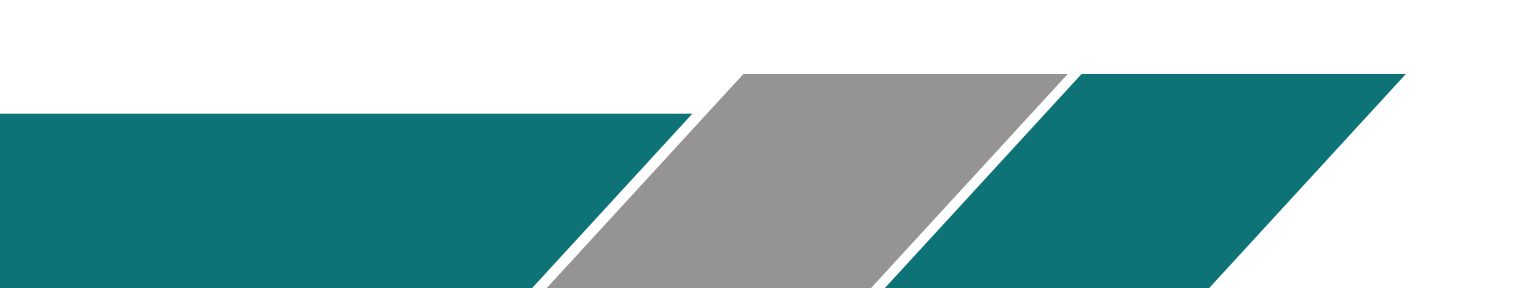